# Azure Multi-factor authentication registration

### Access Office 365 outside the company network, and keep company information safe

Azure Multi-factor Authentication (MFA) provides enhanced protection of ConocoPhillips' information when accessing Office 365 outside of the company network. Get started with the instructions below or view a more <u>comprehensive guide to MFA</u> on the O365 Success Center.

**NOTE:** VPN is still required to access some internal tools like SAP, The Mark, SharePoint, network drives and some other business applications.

#### What do I need to do?

Complete the Azure MFA Registration, preferably in the office while connected to the company network. IT recommends downloading the **Microsoft Authenticator App** from the app store in advance of the Azure MFA registration. If the app is already on your mobile device, you are ready to begin registration.

## Steps for Azure MFA registration

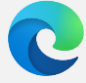

### Preferred browser is Microsoft Edge for registration

- 1. On your desktop or laptop machine, open an Edge In-Private browser window.
- 2. Type **portal.office.com** and log in using your email address and password.
- 3. A pop-up will indicate **More information required**, click **Next** to start the Azure MFA registration process. Download the **Microsoft Authenticator** from the app store, if not already on your mobile device.

test-account.federwisch@contractor.conocophillips.

Your organization needs more information to keep

More information required

Skip for now (14 days until this is required)

ConocoPhillips

your account secure

Use a different account

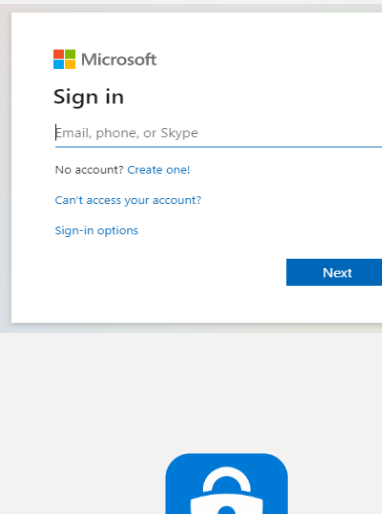

# ConocoPhillips

If you need to replace your existing MFA device, or register another MFA device, please follow these steps:

NOTE: You'll need to be on the corporate network – if you don't have your previous MFA option available to you.

- 1. Click this link: My Sign-Ins (microsoft.com)
- 2. Click the 'Add method' button and follow the onscreen instructions.

## Steps continued...

#### Microsoft Authenticator

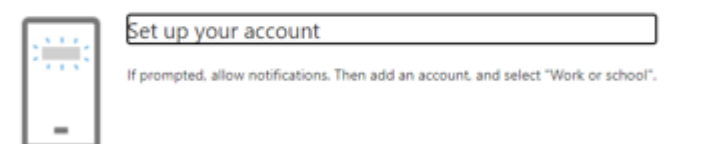

- 4. Click Next, then open the Microsoft MFA app on your mobile device
- 5. Tap the + in the upper right corner of the app, then tap Work or school account.
- 6. Follow the instructions. A test notification will be sent to your phone.

Click Approve and your mobile device is registered.

#### Microsoft Authenticator

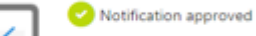

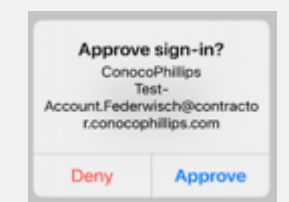

NOTE: Two profiles may exist in your MFA app account. Do not delete any profiles until instructed by IT.